# BAB V

# HASIL ANALISIS DAN VISUALISASI

# 5.1 PRAPROSES DATA

Tahapan ini melakukan beberapa persiapan proses data. Persiapan proses data tersebut yaitu :

# 1. Data Mahasiswa Sistem Informasi

Data mentah ini merupakan semua data mahasiswa STIKOM Dinamika Bangsa Jambi jurusan SI sebelum dilakukannya penyeleksian data. Adapun data tersebut dapat dilihat pada tabel 5.1 :

| #  | NIM        | Nama         | Status Kuliah | Mata Kuliah                           | SKS | Kontrak | NAS | Grade | Kredit | Periode |
|----|------------|--------------|---------------|---------------------------------------|-----|---------|-----|-------|--------|---------|
| 1  | 8040130001 | Dewi Tursina | Lulus         | Bahasa Inggris I                      | 2   | в       | 66  | C+    | 5      | 2013    |
| 2  | 8040130001 | Dewi Tursina | Lulus         | Pengantar Manajemen                   | 2   | в       | 78  | B+    | 7      | 2013    |
| 3  | 8040130001 | Dewi Tursina | Lulus         | Kalkulus                              | 2   | в       | 82  | A     | 8      | 2013    |
| 4  | 8040130001 | Dewi Tursina | Lulus         | Pendidikan Agama                      | 2   | в       | 82  | А     | 8      | 2013    |
| 5  | 8040130001 | Dewi Tursina | Lulus         | Pendidikan Pancasila                  | 2   | в       | 80  | А     | 8      | 2013    |
| 6  | 8040130001 | Dewi Tursina | Lulus         | Pengantar Teknologi Informasi         | 3   | в       | 71  | в     | 9      | 2013    |
| 7  | 8040130001 | Dewi Tursina | Lulus         | Lab. Pengantar Tek. Informasi         | 1   | в       | 80  | А     | 4      | 2013    |
| 8  | 8040130001 | Dewi Tursina | Lulus         | Algoritma dan Pemrograman             | 3   | в       | 70  | в     | 9      | 2013    |
| 9  | 8040130001 | Dewi Tursina | Lulus         | Bahasa Indonesia                      | 2   | в       | 82  | A     | 8      | 2013    |
| 10 | 8040130001 | Dewi Tursina | Lulus         | Lab. Algoritma dan Pemrograman        | 1   | в       | 65  | C+    | 2,5    | 2013    |
| 11 | 8040130001 | Dewi Tursina | Lulus         | Logika Matematika                     | 2   | в       | 62  | С     | 4      | 2013    |
| 12 | 8040130001 | Dewi Tursina | Lulus         | Kecakapan Antar Personal              | 2   | в       | 60  | С     | 4      | 2013    |
| 13 | 8040130001 | Dewi Tursina | Lulus         | Etika Profesi                         | 2   | в       | 76  | B+    | 7      | 2013    |
| 14 | 8040130001 | Dewi Tursina | Lulus         | Matematika Diskrit                    | 2   | в       | 70  | в     | 6      | 2013    |
| 15 | 8040130001 | Dewi Tursina | Lulus         | Organisasi Komputer                   | 2   | в       | 68  | C+    | 5      | 2013    |
| 16 | 8040130001 | Dewi Tursina | Lulus         | Sistem Operasi                        | 2   | в       | 55  | D+    | 3      | 2013    |
| 17 | 8040130001 | Dewi Tursina | Lulus         | Pengantar Akuntansi                   | 2   | в       | 60  | с     | 4      | 2013    |
| 18 | 8040130001 | Dewi Tursina | Lulus         | Sistem Digital                        | 2   | в       | 65  | C+    | 5      | 2013    |
| 19 | 8040130001 | Dewi Tursina | Lulus         | Sistem Informasi                      | 3   | в       | 81  | А     | 12     | 2013    |
| 20 | 8040130001 | Dewi Tursina | Lulus         | Struktur Data                         | 2   | в       | 70  | в     | 6      | 2013    |
| 21 | 8040130001 | Dewi Tursina | Lulus         | Lab. Struktur Data                    | 1   | в       | 71  | в     | 3      | 2013    |
| 22 | 8040130001 | Dewi Tursina | Lulus         | Pengetahuan Bisnis                    | 2   | в       | 80  | А     | 8      | 2013    |
| 23 | 8040130001 | Dewi Tursina | Lulus         | Pendidikan Kewarganegaraan            | 2   | в       | 74  | в     | 6      | 2013    |
| 24 | 8040130001 | Dewi Tursina | Lulus         | Bahasa Inggris II                     | 2   | в       | 72  | в     | 6      | 2013    |
| 25 | 8040130001 | Dewi Tursina | Lulus         | Lab. Pemrograman Berorientasi Objek I | 1   | в       | 60  | С     | 2      | 2014    |

Tabel 5.1 Data Mahasiswa Sistem Informasi

# 2. Seleksi Data Mahasiswa Sistem Informasi

Seleksi data mahasiswa sistem informasi ini merupakan proses penyeleksian data dengan memfokuskan pada atribut-atribut yang digunakan untuk perhitungan seperti jenis kelamin, sekolah asal, jurusan sekolah asal, status kuliah, kriteria nilai, ipk dan kelas lulus. Adapun data tersebut dapat dilihat pada Tabel 5.2.

| jenkel | sekolahasal | jurusan     | statuskuliah | kriterianilai | ipk    | kelaslulus |
|--------|-------------|-------------|--------------|---------------|--------|------------|
| Р      | SMA         | IPS         | Lulus        | Sangat Baik   | Sedang | CEPAT      |
| L      | SMA         | IPS         | Lulus        | Sangat Baik   | Rendah | LAMBAT     |
| Р      | SMA         | IPS         | Lulus        | Sangat Baik   | Sedang | TEPAT      |
| Р      | SMK         | Komputer    | Lulus        | Sangat Baik   | Sedang | TEPAT      |
| Р      | SMK         | Ekonomi     | Lulus        | Sangat Baik   | Tinggi | CEPAT      |
| L      | SMK         | Komputer    | Lulus        | Sangat Baik   | Sedang | TEPAT      |
| Р      | SMK         | Ekonomi     | Lulus        | Sangat Baik   | Tinggi | CEPAT      |
| Р      | SMK         | Ekonomi     | Lulus        | Sangat Baik   | Sedang | CEPAT      |
| Р      | SMK         | Perkantoran | Lulus        | Sangat Baik   | Sedang | CEPAT      |
| L      | SMK         | Ekonomi     | Lulus        | Sangat Baik   | Tinggi | CEPAT      |
| L      | SMK         | IPS         | Lulus        | Sangat Baik   | Tinggi | CEPAT      |
| L      | SMK         | Ekonomi     | Lulus        | Sangat Baik   | Sedang | CEPAT      |
| Р      | SMK         | Ekonomi     | Lulus        | Sangat Baik   | Tinggi | CEPAT      |
| Р      | SMK         | Komputer    | Lulus        | Sangat Baik   | Tinggi | CEPAT      |
| Р      | SMK         | Komputer    | Lulus        | Sangat Baik   | Sedang | TEPAT      |
| L      | SMA         | IPS         | Lulus        | Sangat Baik   | Tinggi | CEPAT      |
| Р      | SMK         | Ekonomi     | Lulus        | Sangat Baik   | Tinggi | CEPAT      |
| Р      | SMA         | IPS         | Lulus        | Sangat Baik   | Tinggi | CEPAT      |
| Р      | SMA         | IPS         | Lulus        | Sangat Baik   | Tinggi | CEPAT      |
| Р      | SMA         | IPS         | Lulus        | Sangat Baik   | Sedang | CEPAT      |
| L      | SMK         | Komputer    | Lulus        | Baik          | Sedang | TEPAT      |
| L      | SMA         | IPA         | Lulus        | Sangat Baik   | Sedang | CEPAT      |
| L      | SMA         | IPS         | Lulus        | Sangat Baik   | Tinggi | CEPAT      |
| P      | SMA         | IPS         | Lulus        | Sangat Baik   | Tinggi | TEPAT      |
| L      | SMK         | Komputer    | Lulus        | Sangat Baik   | Sedang | TEPAT      |
| L      | SMA         | IPS         | Lulus        | Cukup         | Sedang | LAMBAT     |

Tabel 5.2 Seleksi Data Mahasiswa Sistem Informasi

# 3. Konversi Hasil Data

Data yang di di excel kemudian dipindahkan ke notepad kemudian di simpan dengan format .csv. ini dilakukan agar data dapat dimasukan kedalam *tools weka*, adapun bentuk data tersebut dapat dilihat pada gambar 5.1

```
jenkel, sekolahasal, jurusan, statuskuliah, kriterianilai, ipk, kelaslulus,
P ,SMA,IPS,Lulus ,Sangat Baik,Sedang,CEPAT,
L ,SMA, IPS, Lulus , Sangat Baik, Rendah, LAMBAT,
P ,SMA, IPS, Lulus , Sangat Baik, Sedang, TEPAT,
P ,SMK,Komputer,Lulus ,Sangat Baik,Sedang,TEPAT,
P ,SMK,Ekonomi,Lulus ,Sangat Baik,Tinggi,CEPAT,
L ,SMK,Komputer,Lulus ,Sangat Baik,Sedang,TEPAT,
P ,SMK,Ekonomi,Lulus ,Sangat Baik,Tinggi,CEPAT,
P ,SMK,Ekonomi,Lulus ,Sangat Baik,Sedang,CEPAT,
P ,SMK,Perkantoran,Lulus ,Sangat Baik,Sedang,CEPAT,
L ,SMK,Ekonomi,Lulus ,Sangat Baik,Tinggi,CEPAT,
L ,SMK,IPS,Lulus ,Sangat Baik,Tinggi,CEPAT,
L ,SMK,Ekonomi,Lulus ,Sangat Baik,Sedang,CEPAT,
P ,SMK,Ekonomi,Lulus ,Sangat Baik,Tinggi,CEPAT,
P ,SMK,Komputer,Lulus ,Sangat Baik,Tinggi,CEPAT,
P ,SMK,Komputer,Lulus ,Sangat Baik,Sedang,TEPAT,
L ,SMA, IPS, Lulus , Sangat Baik, Tinggi, CEPAT,
P ,SMK,Ekonomi,Lulus ,Sangat Baik,Tinggi,CEPAT,
P ,SMA,IPS,Lulus ,Sangat Baik,Tinggi,CEPAT,
P ,SMA, IPS, Lulus , Sangat Baik, Tinggi, CEPAT,
P ,SMA, IPS, Lulus , Sangat Baik, Sedang, CEPAT,
L ,SMK,Komputer,Lulus ,Baik,Sedang,TEPAT,
L ,SMA,IPA,Lulus ,Sangat Baik,Sedang,CEPAT,
L ,SMA, IPS, Lulus , Sangat Baik, Tinggi, CEPAT,
P ,SMA,IPS,Lulus ,Sangat Baik,Tinggi,TEPAT,
L ,SMK,Komputer,Lulus ,Sangat Baik,Sedang,TEPAT,
L ,SMA, IPS, Lulus , Cukup, Sedang, LAMBAT,
L ,SMA, IPS, Lulus , Sangat Baik, Rendah, CEPAT,
P ,SMA,IPS,Lulus ,Sangat Baik,Tinggi,CEPAT,
L ,SMK,Komputer,Lulus ,Baik,Sedang,CEPAT,
P ,SMK,Ekonomi,Lulus ,Sangat Baik,Sedang,CEPAT,
P ,SMK,Ekonomi,Lulus ,Sangat Baik,Sedang,CEPAT,
P ,SMK,Ekonomi,Lulus ,Sangat Baik,Tinggi,CEPAT,
P ,SMA,IPA,Lulus ,Sangat Baik,Sedang,CEPAT,
P ,SMA,IPA,Lulus ,Sangat Baik,Sedang,TEPAT,
P ,SMA, IPS, Lulus , Sangat Baik, Sedang, CEPAT,
L ,SMK,Komputer,Lulus ,Baik,Sedang,TEPAT,
```

Gambar 5.1 Konversi Hasil Data

#### 5.2 Hasil Visualisasi Data Setiap Attribut Dengan Menggunakan Weka

Tools weka digunakan untuk melihat hasil visualisasi setiap atribut dan digunakan untuk mengetahui hasil perhitungan menggunakan algoritma C5.0

1. Visualisasi Atribut Jenis Kelamin

Hasil visualisasi atribut tanggungan Jenis Kelamin dapat dilihat pada gambar 5.2

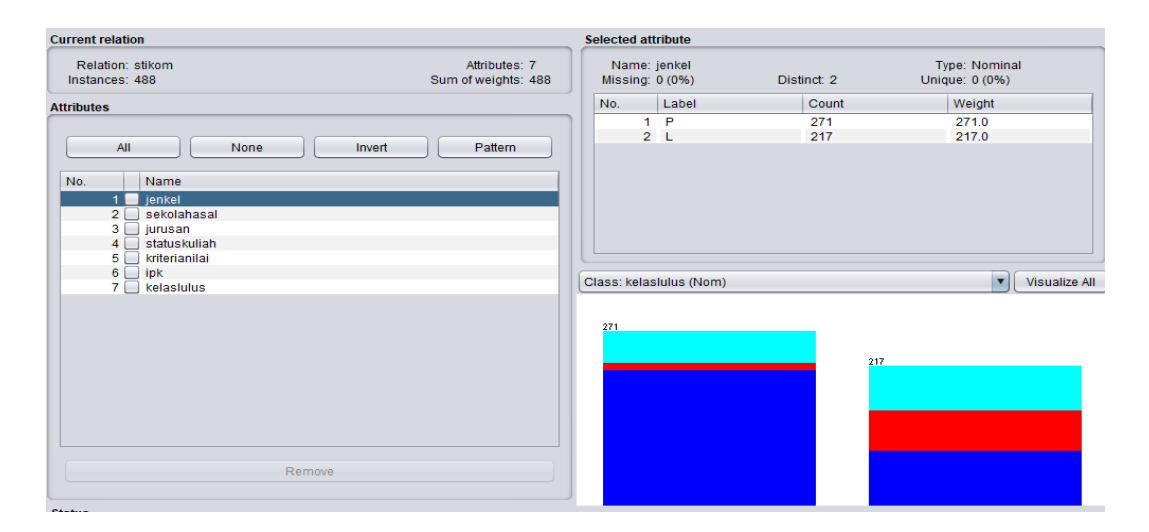

Gambar 5.2 Visualisasi Attribut Jenis Kelamin

Gambar 5.4 adalah visualisasi dari Attribut Jenis Kelamin. Sebanyak 488 data pada column selected atribut tidak terdapat *missing*. Distinct 10 Attribute unique 0 dengan jumlah mahasiswa Perempuan sebanyak 271 orang dan jumlah mahasiswa Laki-laki sebanyak 217 orang.

2. Visualisasi Attribut Sekolah Asal

Hasil visualisasi attribute Sekolah Asal dapat dilihat pada gambaar 5.3

| Current relation                                                                                                    |                                      | Selected a      | ttribute              |                  |                                |               |
|----------------------------------------------------------------------------------------------------|--------------------------------------|-----------------|-----------------------|------------------|--------------------------------|---------------|
| Relation: stikom<br>Instances: 488                                                                                                    | Attributes: 7<br>Sum of weights: 488 | Name<br>Missing | sekolahasal<br>0 (0%) | Distinct: 3      | Type: Nomina<br>Unique: 0 (0%) | I             |
| Attributes                                                                                                    |                                      | No.             | Label                 | Count            | Weight                         |               |
| All None Invert                                                                                                    | Pattern                              |                 | SMA<br>SMK<br>MA      | 257<br>205<br>26 | 257.0<br>205.0<br>26.0         |               |
| No.     Name       1     jenkel       2     sekolasai       3     jurusan       4     statuskuliah       5     kriterianilai       6     ipk       7     kelaslulus |                                      | Class: kela     | slulus (Nom)          | 205              | <b>V</b>                       | Visualize All |

Gambar 5.3 Visualisasi Attribut Sekolah Asal

Gambar 5.3 adalah visualisasi dari Attribut Sekolah Asal. Sebanyak 488 data pada column selected atribut tidak terdapat *missing*. Distinct dengan nilai 3 Attribute unique 0, yang berasal dari SMA ada 257 orang, berasal dari SMK ada 205 orang dan yang berasal dar MA ada 26 orang.

3. Visualisasi Attribut Jurusan Sekolah Asal

Hasil visualisasi attribut lanjut usia dapat dilihat pada gambar 5.4

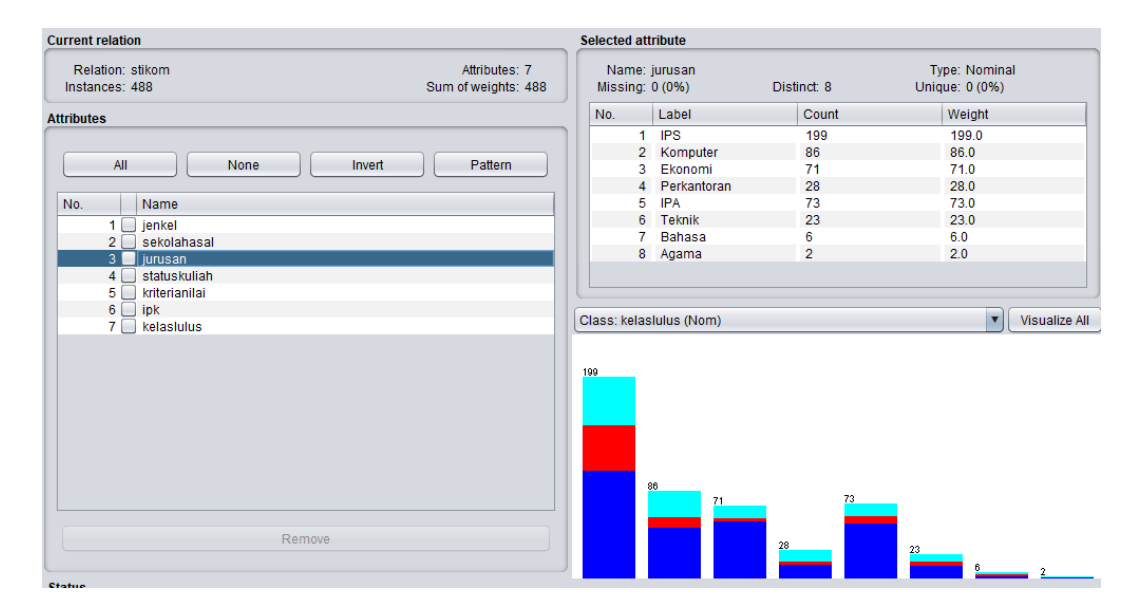

#### Gambar 5.4 Visualisasi Attribut Jurusan Sekolah Asal

Gambar 5.4 adalah visualisasi dari Attribut Jurusan Sekolah Asal. Sebanyak 488 data pada column selected atribut tidak terdapat *missing*. *Distinct* dengan nilai 8 *Attribute unique* 1, pada statistic minimum terdapat niali 0, jurussan sekolah asal IPS berjumlah 199 orang, jurusan computer 85 orang, jurusan ekonomi 71 orang jurusan perkantoran 28 orang jurusan IPA 73 orang, jurusan Teknik 23 orang, jurusan Bahasa 6 orang dan jurusan agama 2 orang.

#### 4. Hasil klasifikasi C5.0 menggunakan *tools weka* (*use data training*)

Test *Use Data Training* melakukan pengetesan data menggunakan data *training* itu sendiri. Dapat dilihat pada gambar 5.5

| Test options                          | Classifier output       |             |            |              |           |           |       |          |          |     |
|---------------------------------------|-------------------------|-------------|------------|--------------|-----------|-----------|-------|----------|----------|-----|
| <ul> <li>Use training set</li> </ul>  | Time taken to t         | est model   | on traini  | .ng data: 0. | 01 second | ds        |       |          |          | [   |
| O Supplied test set Set               | === Summary ===         |             |            |              |           |           |       |          |          |     |
| O Cross-validation Folds 10           | 5 dilator 2 y           |             |            |              |           |           |       |          |          |     |
| O Percentage split % 66               | Correctly Class         | sified Inst | ances      | 334          |           | 68.4426   | 8     |          |          |     |
|                                       | Kappa statistic         | :<br>:      | is callees | 0.30         | 78        | 51.5574   | •     |          |          | - 1 |
| More options                          | Mean absolute e         | rror        |            | 0.29         | 0.2976    |           |       |          |          | - 1 |
|                                       | Root mean squar         | ed error    |            | 0.38         | 0.3858    |           |       |          |          | - 1 |
|                                       | Relative absolute error |             |            | 80.75        | 54 %      |           |       |          |          | - 1 |
| (Nom) kelaslulus                      | Root relative :         | squared err | or         | 89.9206 %    |           |           |       |          |          |     |
| Start Stop                            | Total Number of         | Instances   | 1          | 488          |           |           |       |          |          |     |
| Result list (right-click for options) | === Detailed Ad         | curacy By   | Class ===  |              |           |           |       |          |          |     |
|                                       |                         | TP Rate     | FP Rate    | Precision    | Recall    | F-Measure | MCC   | ROC Area | PRC Area | Cla |
|                                       |                         | 0.973       | 0.679      | 0.687        | 0.973     | 0.805     | 0.410 | 0.738    | 0.750    | CEP |
|                                       |                         | 0.446       | 0.031      | 0.717        | 0.446     | 0.550     | 0.509 | 0.813    | 0.540    | LAM |
|                                       |                         | 0.118       | 0.027      | 0.583        | 0.118     | 0.196     | 0.180 | 0.635    | 0.350    | TEP |
|                                       | Weighted Avg.           | 0.684       | 0.422      | 0.666        | 0.684     | 0.618     | 0.369 | 0.724    | 0.621    |     |
|                                       | === Confusion M         | Matrix ===  |            |              |           |           |       |          |          |     |
|                                       | a b c                   | < classi    | fied as    |              |           |           |       |          |          |     |
|                                       | 287 4 4                 | a = CEPA    | Т          |              |           |           |       |          |          |     |
|                                       | 35 33 6 1               | b = LAME    | BAT        |              |           |           |       |          |          |     |
|                                       | 96 9 14                 | C = TEPA    | Υ.         |              |           |           |       |          |          |     |
| 15.55.04 hours 140                    |                         |             |            |              |           |           |       |          |          |     |
| 15.55.21 - trees.J48                  |                         |             |            |              |           |           |       |          |          | 7 1 |

Gambar 5.5 Klasifikasi C5.0 (Use Data Training)

Gambar 5.5 merupakan hasil klasifikasi *c*5.0 pada *tools* WEKA dengan menggunakan *use training set* yang menunjukan hasil 334 prediksi benar dengan akurasi sebesar 68.4426% dan 154 prediksi salah dengan persentasi 31.5574% dengan waktu klasifikasi selama 0.01 detik.

5. Hasil klasifikasi C5.0 menggunakan tools weka (5 Cross Validation)

Test 5 *Cross-Validation* melakukan pengetesan data dimana data *training* dibagi menjadi k buah *subset* (subhimpunan). Dimana k adalah nilai dari *fold*. Pada pengetesan ini nilai *fold* adalah 5. Selanjutnya untuk tiap dari *subset*, akan dijadikan data tes dari hasil klasifikasi yang dihasilkan dari k-1 *subset* lainnya.

Jadi, akan ada 5 kali tes. Dimana setiap data akan menjadi data tes sebanyak 1 kali dan menjadi data training sebanyak k-1 kali. Dapat dilihat pada gambar 5.6

| Classifier                                                                                                    |                                                                                                 |                                                                                                    |                                                                         |                                               |                                            |                                               |                                          |                                              |                                              | _                        |
|----------------------------------------------------------------------------------------------------|-------------------------------------------------------------------------------------------------|----------------------------------------------------------------------------------------------------|-------------------------------------------------------------------------|-----------------------------------------------|--------------------------------------------|-----------------------------------------------|------------------------------------------|----------------------------------------------|----------------------------------------------|--------------------------|
| Choose J48 -C 0.25 -M 2                                                                                                    |                                                                                                 |                                                                                                    |                                                                         |                                               |                                            |                                               |                                          |                                              |                                              |                          |
| Test options                                                                                                    | Classifier output                                                                               |                                                                                                    |                                                                         |                                               |                                            |                                               |                                          |                                              |                                              |                          |
| O Use training set O Supplied test set Set                                                                                  | === Stratified (                                                                                | cross-vali                                                                                               | dation ==                                                               | -                                             |                                            |                                               |                                          |                                              |                                              |                          |
| Cross-validation Folds 5     Percentage split % 66     More options                                                         | Correctly Class:<br>Incorrectly Clas<br>Kappa statistic<br>Mean absolute e:<br>Root mean square | ified Inst<br>ssified In<br>rror<br>ed error                                                             | ances<br>stances                                                        | 320<br>168<br>0.25<br>0.31<br>0.40            | 017<br>01<br>002                           | 65.5738<br>34.4262                            | alo de                                   |                                              |                                              |                          |
| (Nom) kelaslulus                                                                                                    | Relative absolu<br>Root relative so<br>Total Number of<br>=== Detailed Acc                      | te error<br>quared err<br>Instances<br>curacy By                                                         | Class ===                                                               | 84.10<br>93.28<br>488                         | )83 %<br>} %                               |                                               |                                          |                                              |                                              |                          |
| 15:00:38 - trees.J48<br>15:26:37 - bayes.NaiveBayes<br>15:27:05 - trees.J48<br>15:55:21 - trees.J48<br>16:01:58 - trees.J48 | Weighted Avg.<br>=== Confusion M<br>a b c<br>286 9 0  <br>35 33 6  <br>96 22 1                  | TP Rate<br>0.969<br>0.446<br>0.008<br>0.656<br>atrix ===<br>< classi<br>a = CEPA<br>b = LAME<br>c = TEPA | FP Rate<br>0.679<br>0.075<br>0.016<br>0.426<br>fied as<br>T<br>NAT<br>T | Precision<br>0.686<br>0.516<br>0.143<br>0.528 | Recall<br>0.969<br>0.446<br>0.008<br>0.656 | F-Measure<br>0.803<br>0.478<br>0.016<br>0.562 | MCC<br>0.403<br>0.394<br>-0.028<br>0.297 | ROC Area<br>0.727<br>0.753<br>0.599<br>0.700 | PRC Area<br>0.748<br>0.465<br>0.295<br>0.595 | Cla<br>CEP<br>LAM<br>TEP |

Gambar 5.6 Klasifikasi C5.0 (Use Data Training)

Gambar 5.6 merupakan hasil klasifikasi *C5.0* pada *tools* WEKA dengan menggunakan *Cross Validation* yang menunjukan hasil 320 prediksi benar dengan akurasi sebesar 65.5738% dan 168 prediksi salah dengan persentasi 34.4262% dengan waktu klasifikasi selama 0 detik.

6. Hasil klasisfikasi C5.0 menggunakan tools weka (10 cross validation)

Test 10 *Cross-Validation* melakukan pengetesan data dimana nilai *fold* adalah 10. Selanjutnya untuk tiap dari *subset*, akan dijadikan data tes dari hasil klasifikasi yang dihasilkan dari k-1 *subset* lainnya. Jadi, akan ada 10 kali tes. Dimana setiap data akan menjadi data tes sebanyak 1 kali dan menjadi data training sebanyak k-1 kali

| est options                           | Classifier output |                                     |            |           |        |           |       |          |          |     |
|---------------------------------------|-------------------|-------------------------------------|------------|-----------|--------|-----------|-------|----------|----------|-----|
| ◯ Use training set                    |                   |                                     |            |           |        |           |       |          |          | _   |
| O Supplied test set Set               | Time taken to k   | wild mode                           | I. 0 05 se | conds     |        |           |       |          |          |     |
| Cross-validation Folds 10             | Time buxen box    | arra mode.                          |            | 001100    |        |           |       |          |          |     |
|                                       | === Stratified    | === Stratified cross-validation === |            |           |        |           |       |          |          |     |
| O Percentage split % 66               | === Summary ===   |                                     |            |           |        |           |       |          |          |     |
| More options                          | Correctly Class   | sified Inst                         | ances      | 320       |        | 65.5738   | \$    |          |          |     |
|                                       | Incorrectly Cla   | ssified In                          | istances   | 168       |        | 34.4262   | 8     |          |          |     |
|                                       | Kappa statistic   | ;                                   |            | 0.24      | 34     |           |       |          |          |     |
| Nom) kelaslulus                       | Mean absolute e   | error                               |            | 0.30      | 78     |           |       |          |          |     |
|                                       | Root mean squar   | red error                           |            | 0.40      | )12    |           |       |          |          |     |
| Start Stop                            | Relative absolu   | ite error                           |            | 83.49     | 31 %   |           |       |          |          |     |
| lesult list (right-click for options) | Total Number of   | squared er:<br>E Instances          | ror        | 93.51     | .63 %  |           |       |          |          |     |
|                                       |                   | insounder                           | ·          | 400       |        |           |       |          |          |     |
| 15:00:38 - trees.J48                  | === Detailed Ad   | curacy By                           | Class ===  |           |        |           |       |          |          |     |
| 15:26:37 - bayes.NaiveBayes           |                   |                                     |            |           |        |           |       |          |          |     |
| 15:27:05 - trees.J48                  |                   | TP Rate                             | FP Rate    | Precision | Recall | F-Measure | MCC   | ROC Area | PRC Area | C1  |
| 15:55:21 - trees.J48                  |                   | 0.966                               | 0.699      | 0.679     | 0.966  | 0.797     | 0.376 | 0.735    | 0.766    | CE  |
| 16:01:58 - trees.J48                  |                   | 0.392                               | 0.048      | 0.592     | 0.392  | 0.472     | 0.410 | 0.737    | 0.454    | LA  |
| 16:23:03 - trees.J48                  | Weighted Aug      | 0.050                               | 0.035      | 0.316     | 0.050  | 0.087     | 0.034 | 0.590    | 0.299    | IE. |
|                                       | Weighted Avg.     | 0.000                               | 0.400      | 0.077     | 0.000  | 0.070     | 0.200 | 0.700    | 0.000    |     |
|                                       | === Confusion N   | Matrix ===                          |            |           |        |           |       |          |          |     |
|                                       |                   |                                     |            |           |        |           |       |          |          |     |
|                                       | a b c             | < class:                            | ified as   |           |        |           |       |          |          |     |
|                                       | 285 6 4 1         | a = CEPA                            | AT         |           |        |           |       |          |          |     |

Gambar 5.7 Merupakan Hasil Klasifikasi C5.0 Pada Tools WEKA

Pada gambar 5.7 dengan menggunakan 10 *Cross-Validation* yang menunjukan hasil 320 prediksi benar dengan akurasi sebesar 65.5738% dan 168 prediksi salah dengan persentasi 34.4262% dengan waktu klasifikasi selama 0.05 detik.

7. Hasil klasifikasi menggunakan tools weka (60% percentage split)

Tes *Percentage Split* hasil klasifikasi akan dites dengan menggunakan k% dari data tersebut. Pada tes ini akan digunakan 60% *Percentage Split* dari data.

| est options                               | Classifier output |             |            |             |        |           |       |          |          |     |
|-------------------------------------------|-------------------|-------------|------------|-------------|--------|-----------|-------|----------|----------|-----|
|                                           |                   |             |            |             |        |           |       |          |          |     |
| O Use training set                        | Time taken to t   | est model   | on test s  | plit: 0 sec | onds   |           |       |          |          |     |
| O Supplied test set Set                   | === Summary ===   |             |            |             |        |           |       |          |          |     |
| Cross-validation Folds 10                 |                   |             |            |             |        |           |       |          |          |     |
|                                           | Correctly Class   | sified Inst | ances      | 125         |        | 64.1026   | 8     |          |          |     |
| <ul> <li>Percentage split % 60</li> </ul> | Incorrectly Cla   | assified Ir | stances    | 70          |        | 35.8974   | 6     |          |          |     |
| Line outers                               | Kappa statistic   | 2           |            | 0.26        | 03     |           |       |          |          |     |
| More options                              | Mean absolute e   | error       |            | 0.31        | 36     |           |       |          |          |     |
|                                           | Root mean squar   | ed error    |            | 0.39        | 28     |           |       |          |          |     |
|                                           | Relative absolu   | te error    |            | 84.08       | 73 %   |           |       |          |          |     |
| Nom) kelaslulus                           | Root relative s   | squared erm | or         | 89.13       | 06 %   |           |       |          |          |     |
| Start Stop                                | Total Number of   | Instances   | Class ===  | 195         |        |           |       |          |          |     |
| esult list (right-click for options)      |                   |             |            |             |        |           |       |          |          |     |
| 15:00:38 - trees 148                      | 1                 | TP Rate     | FP Rate    | Precision   | Recall | F-Measure | MCC   | ROC Area | PRC Area | Cla |
| 15:06:37 hoves NeiveDaves                 |                   | 0.982       | 0.598      | 0.694       | 0.982  | 0.813     | 0.495 | 0.798    | 0.780    | CEP |
| 15.20.57 - Dayes.NalveDayes               |                   | 0.184       | 0.006      | 0.875       | 0.184  | 0.304     | 0.355 | 0.826    | 0.572    | LAM |
| 15:27:05 - trees.J48                      |                   | 0.159       | 0.132      | 0.259       | 0.159  | 0.197     | 0.032 | 0.620    | 0.279    | TEP |
| 15:55:21 - trees.J48                      | Weighted Avg.     | 0.641       | 0.377      | 0.631       | 0.641  | 0.575     | 0.363 | 0.764    | 0.627    |     |
| 16:01:58 - trees.J48                      |                   |             |            |             |        |           |       |          |          |     |
| 16:23:03 - trees.J48                      | === Confusion N   | atrix ===   |            |             |        |           |       |          |          |     |
| 16:26:58 - trees.J48                      |                   | <           | fied ac    |             |        |           |       |          |          |     |
| 16:30:00 - trees 148                      | a D C             | < Classi    | .ried as   |             |        |           |       |          |          |     |
| 16:30:00 trace 140                        | 111 0 2 1         | a = CEPP    | 11<br>17 T |             |        |           |       |          |          |     |
|                                           |                   | D = LAMD    | 1.44       |             |        |           |       |          |          |     |

Gambar 5.8 Klasifikasi C5.0 (60% Percentage Split)

Gambar 5.8 merupakan hasil klasifikasi *C5.0* pada *tools* WEKA dengan menggunakan 60% *Percentage Split* yang menunjukan hasil 125 prediksi benar dengan akurasi sebesar 64.1026% dan 70 prediksi salah dengan persentasi 35.8974% dengan waktu klasifikasi selama 0 detik.

8. Hasil Klasifikasi C5.0 Menggunakan Tool WEKA (80% Percentage Split)

Tes Percentage Split hasil klasifikasi akan dites dengan menggunakan k%

dari data tersebut. Pada tes ini akan digunakan 80% Percentage Split dari data.

| Classifier                            |   |                            |            |                  |             |        |           |        |          |          |     |
|---------------------------------------|---|----------------------------|------------|------------------|-------------|--------|-----------|--------|----------|----------|-----|
| Choose J48 -C 0.25 -M 2               |   |                            |            |                  |             |        |           |        |          |          |     |
| Test options                          |   | Classifier output          |            |                  |             |        |           |        |          |          |     |
| <ul> <li>Use training set</li> </ul>  |   | Time taken to t            | est model  | on test s        | plit: 0 sec | conds  |           |        |          |          |     |
| O Supplied test set Set               |   | === Summary ===            |            |                  |             |        |           |        |          |          |     |
| O Cross-validation Folds 10           |   | Compare las Classe         | idiad Tasa |                  | 61          |        | 62 2440   |        |          |          |     |
| Percentage split % 80                 |   | Incorrectly Class          | reified Tr | ances<br>etances | 37          |        | 37 7551   | 5<br>S |          |          |     |
|                                       |   | Kappa statistic            | ssilled if | is callees       | 0.27        | 16     | 57.7551   | •      |          |          |     |
| More options                          |   | Mean absolute e            | rror       |                  | 0.30        | )34    |           |        |          |          |     |
|                                       |   | Root mean squar            | ed error   |                  | 0.38        | 367    |           |        |          |          |     |
|                                       |   | Relative absolu            | te error   |                  | 79.38       | 377 %  |           |        |          |          |     |
| (Nom) kelaslulus                      | • | Root relative s            | quared erm | or               | 86.05       | 556 %  |           |        |          |          |     |
|                                       |   | Total Number of            | Instances  | 3                | 98          |        |           |        |          |          |     |
| Start Stop                            |   |                            |            |                  |             |        |           |        |          |          |     |
| Result list (right-click for options) |   | === Detailed Ac            | curacy By  | Class ===        |             |        |           |        |          |          |     |
| 15:00:29 troop 149                    |   |                            | TP Rate    | FP Rate          | Precision   | Recall | F-Measure | MCC    | ROC Area | PRC Area | Cla |
| 15:06:37 heree Neive Deves            |   |                            | 0.981      | 0.523            | 0.697       | 0.981  | 0.815     | 0.547  | 0.823    | 0.781    | CEI |
| 15.20.37 - Dayes.IvalveBayes          |   |                            | 0.238      | 0.026            | 0.714       | 0.238  | 0.357     | 0.338  | 0.877    | 0.675    | LAN |
| 15:27:05 - trees.J48                  |   | The distance of the second | 0.130      | 0.160            | 0.200       | 0.130  | 0.158     | -0.035 | 0.616    | 0.285    | TER |
| 15:55:21 - trees.J48                  |   | weighted AVg.              | 0.022      | 0.331            | 0.504       | 0.022  | 0.503     | 0.300  | 0.700    | 0.042    |     |
| 16:01:58 - trees.J48                  |   | === Confusion M            | atrix ===  |                  |             |        |           |        |          |          |     |
| 16:23:03 - trees.J48                  |   | confusion n                |            |                  |             |        |           |        |          |          |     |
| 16:26:58 - trees.J48                  |   | abc <                      | classifie  | d as             |             |        |           |        |          |          |     |
| 16:30:00 - trees.J48                  |   | 53 0 1   a                 | = CEPAT    |                  |             |        |           |        |          |          |     |
| 16:30:03 - trees.J48                  |   | 5 5 11   b                 | = LAMBAT   |                  |             |        |           |        |          |          |     |
| 16:30:53 - trees.J48                  |   | 18 2 3   C                 | = TEPAT    |                  |             |        |           |        |          |          |     |

Gambar 5.9 Klasifikasi C5.0 (80% Percentage Split)

Gambar 5.9 merupakan hasil klasifikasi *C5.0* pada *tools* WEKA dengan menggunakan 80% *Percentage Split* yang menunjukan hasil 61 prediksi benar dengan akurasi sebesar 62.2449% dan 37 prediksi salah dengan persentasi 37.7551% dengan waktu klasifikasi selama 0 detik.

9. Hasil perbandingan evaluasi akurasi dari data mahasiswa stikom

Setelah dilakukan analisis klasifikasi C5.0 pada tool WEKA menggunakan Use Training Set, 5 Fold Cross Validation, 10 Fold Cross Validation, 60% Percentage Split, dan 80% Percentage Split, maka diperoleh akurasi tertinggi yaitu dengan menggunakan Use Training Set dengan persentasi akurasi yaitu 88.4426% untuk Correctly Classified Instances dan 31.5574% untuk Incorrectly Classified Instances. Perbandingan hasil analisis dapat dilihat pada tabel 5.3.

| Model<br>Evaluasi   | Akurasi                             | Jumlah<br>Kelas | Persentasi |
|---------------------|-------------------------------------|-----------------|------------|
| Use Training        | Correctly Classified Instances      | 344             | 684426%    |
| Set                 | Incorrectly Classified<br>Instances | 154             | 315574%    |
| 5 Fold Cross        | Correctly Classified Instances      | 320             | 655738%    |
| Validation          | Incorrectly Classified<br>Instances | 168             | 344262%    |
| 10 Fold Cross       | Correctly Classified Instances      | 320             | 655738%    |
| Validation          | Incorrectly Classified<br>Instances | 168             | 344262%    |
| 60%                 | Correctly Classified Instances      | 125             | 641026%    |
| Percentage<br>Split | Incorrectly Classified<br>Instances | 70              | 358974%    |
| 80%                 | Correctly Classified Instances      | 61              | 622449%    |
| Percentage<br>Split | Incorrectly Classified<br>Instances | 37              | 377551%    |

# Tabel 5.3 Prbandingan Nilai Akurasi

Grafik hasil akurasi klasifikasi *C5.0* menggunakan *tool WEKA* dapat dilihat

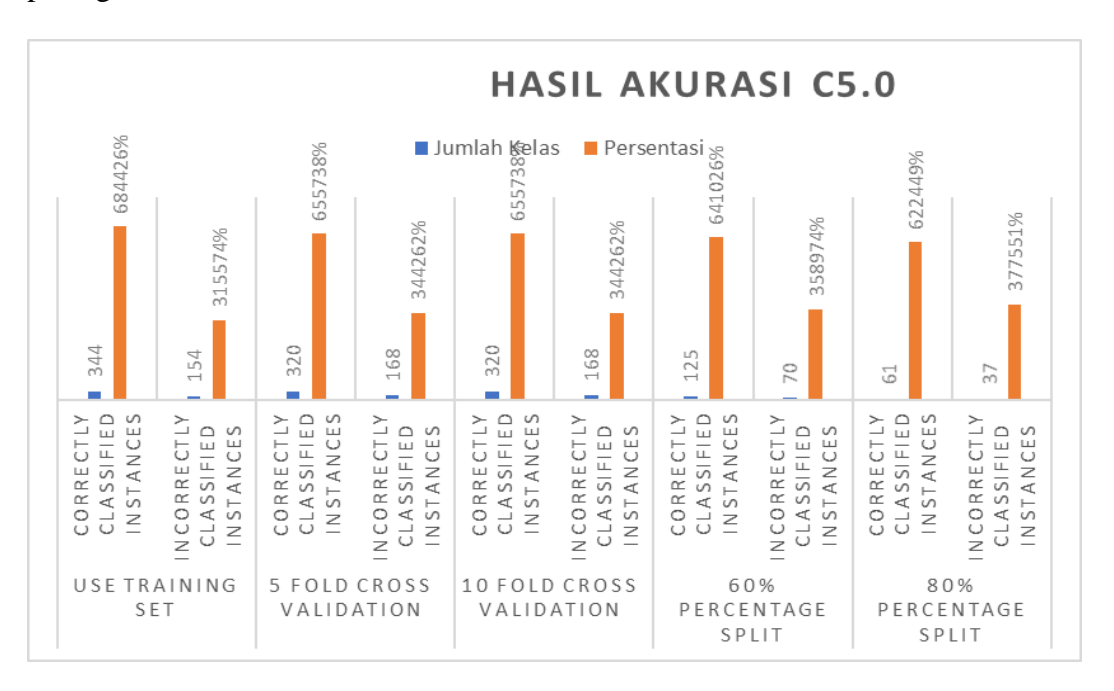

pada gambar 5.10

Gambar 5.10 Hasil Akurasi Metode C5.0

Gambar 5.10 merupakan grafik persentasi hasil klasifikasi naive bayes dengan menggunakan 5 test options. Pada Use Training Set dengan jumlah kelas Correctly Classified Instances 344, Incorrectly Classified Instances 154, dan persentasi akurasi Correctly Classified Instances sebesar 684426% Incorrectly Classified Instances 315574%. Pada tes 5 Fold Cross Validation dengan jumlah kelas Classified Instances 320, Incorrectly Classified Instances 168, dan persentasi akurasi Correctly Classified Instances sebesar 65.5738%, Incorrectly Classified Instances 34.4262%. Pada tes 10 Fold Cross Validation dengan jumlah kelas Correctly Classified Instances 320, Incorrectly Classified Instances 168, dan persentasi akurasi Correctly Classified Instances sebesar 65.5738%, Incorrectly Classified Instances 34.4262%. Pada tes 60% Percentage Split dengan jumlah kelas Correctly Classified Instances 125, Incorrectly Classified Instances 70, dan persentasi akurasi Correctly Classified Instances sebesar 64.1026%, Incorrectly Classified Instances 35.8974%. Pada tes 80% Percentage Split dengan jumlah kelas Correctly Classified Instances 61, Incorrectly Classified Instances 37, dan persentasi akurasi Correctly Classified Instances sebesar 62.2449%, Incorrectly Classified Instances 37.7551%.

#### 10. Pohon keputusan

Kemudian hasil klasifikasi tersebut digambarkan dalam bentuk pohon keputusan dapat dilihat pada gambar 5.11 Sebagai berikut:

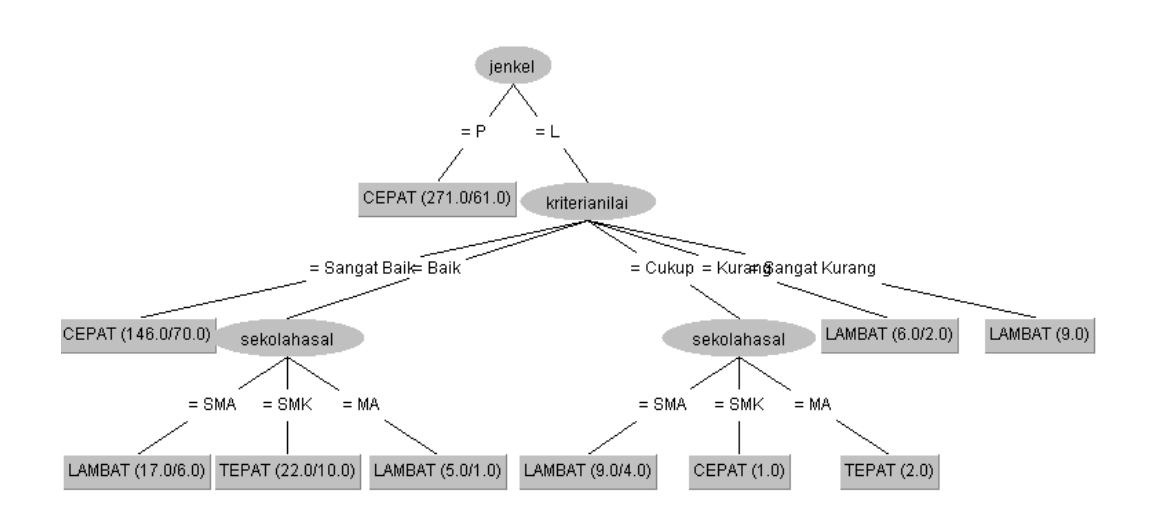

Gambar 5.11 Centroid Cluster

Dari gambar 5.11 dapat disimpulkan bahwa jenis kelamin perempuan yang lulus cepat sebanyak 271 orang. untuk jenis kelamin laki-laki berkriteria sangat baik ada 146 orang, laki-laki berkriteria baik sekolah asal SMA dengan kelulusan lambat ada 17 orang, sekolah asal SMK kelulusan tepat ada 22 orang dan sekolah asal MA kelulusan lambat 5 orang. Laki-laki berkriteria cukup sekolah asalnya SMA dengan kelulusan lambat ada 9 orang, sekolah asal SMA kelulusan cepat 1 orang, sekolah asal orang MA kelulusan tepat 2 orang. Laki-laki berkriteria kurang dengan kelulusan lambat ada 6 orang, sedangkan laki-laki berkriteria sangat kurang berkelulusan lambat ada 9 orang.

# 5.3 Hasil Visualisasi Data Setiap Attribut Dengan Menggunakan Rapid Miner

Berikut merupakan bentuk visualisasi hasil dengan menggunakan tools Rapid Miner, yaitu :

1. Visualisasi proses metode *C5.0* 

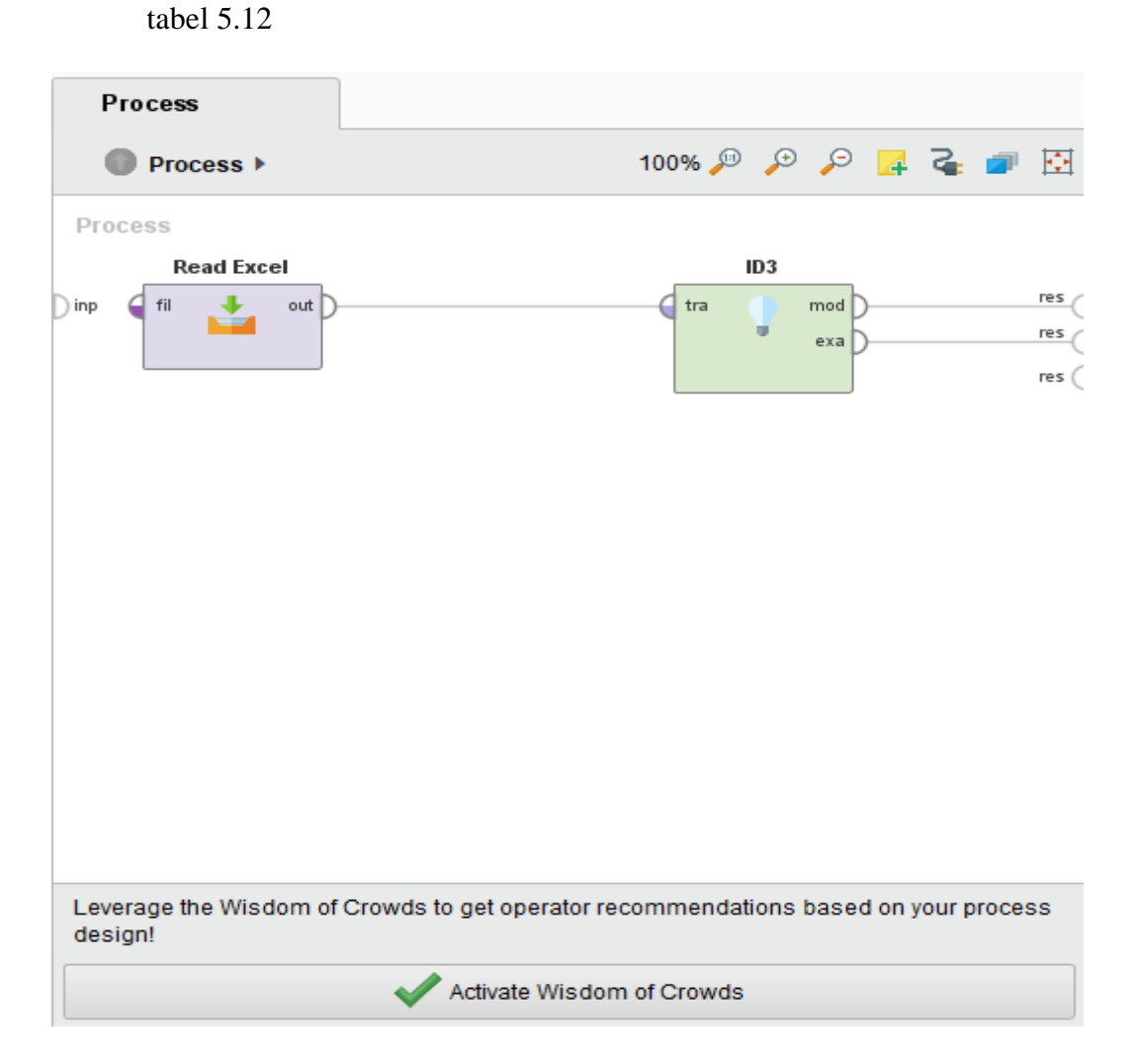

Visualisasi proses metode C5.0 pada tools Rapid Miner dapat dilihat pada

# Gambar 5.12 Visualisasi Proses Metode C5.0

Pada gambar 5.12 dijelaskan bagaimana cara proses ID3 klasifikasi C5.0

menggunakan RapidMiner, langkah-langkah tersebut diantaranya :

- a. Pilih *import* data untuk memilih data mana yang akan di proses.
- b. Kemudian pilih *My Computer*, dan cari data yang akan di proses.
- c. Kemudian lanjukan kelangkah berikutnya *next* sampai *finish* agar data tersebut bisa di olah.

- d. Pada *coloumn Repository* ada beberapa *list*, kemudian pilih list *Local Repository*, didalam *list Repository* terdapat data yang telah di *import* dari *excel* ke *RapidMiner*, kemudian arahkan kursor tersebut ke data yang akan di olah, tahan dan tarik data tersebut ke arah *coloumn process*.
- e. Pada *coloumn Operators* terdapat *search box* setelah itu klik dan cari metode apa yang akan kita gunakan, yaitu metode *ID3*, kemudian arahkan kursor tersebut ke metode *ID3*, tahan dan tarik metode *ID3* tersebut ke arah *coloumn process*.
- f. Pada *coloumn process* terdapat 2 proses yang akan dilakukan perhitungannya, diantaranya *read excel*, dan *ID3*. Hubungkan 2 proses tersebut dengan cara, pada *read excel* terdapat (out) *output* yang kemudian di hubungkan ke (exa) *example set* yang tertera pada proses *clustering*. Kemudian pada tabel proses terdapat 2 fungsi proses, yang pertama read *excel* hubungkan ke *ID3* kemudian hubungkan ke res agar pencarian dapat dilanjutkan.
- g. Setelah semua fungsi terhubung, lakukan run untuk memulai proses clasificasi.
- Visualisasi data klasifikasi
   Visualisasi klasifikasi pada *Rapid Miner* dapat dilihat pada gambar 5.13

| Data        | Open in | Turbo Prep | Auto Model |             |             |              |               | Filter (48) |  |  |
|-------------|---------|------------|------------|-------------|-------------|--------------|---------------|-------------|--|--|
| Data        | Row No. | kelaslulus | jenkel     | sekolahasal | jurusan     | statuskuliah | kriterianilai | ipk         |  |  |
|             | 1       | CEPAT      | Р          | SMA         | IPS         | Lulus        | Sangat Baik   | Sedang      |  |  |
| Σ           | 2       | LAMBAT     | L          | SMA         | IPS         | Lulus        | Sangat Baik   | Rendah      |  |  |
| Statistics  | 3       | TEPAT      | Р          | SMA         | IPS         | Lulus        | Sangat Baik   | Sedang      |  |  |
|             | 4       | TEPAT      | Р          | SMK         | Komputer    | Lulus        | Sangat Baik   | Sedang      |  |  |
|             | 5       | CEPAT      | Р          | SMK         | Ekonomi     | Lulus        | Sangat Baik   | Tinggi      |  |  |
| Charts      | 6       | TEPAT      | L          | SMK         | Komputer    | Lulus        | Sangat Baik   | Sedang      |  |  |
|             | 7       | CEPAT      | Р          | SMK         | Ekonomi     | Lulus        | Sangat Baik   | Tinggi      |  |  |
|             | 8       | CEPAT      | Р          | SMK         | Ekonomi     | Lulus        | Sangat Baik   | Sedang      |  |  |
| Advanced    | 9       | CEPAT      | Р          | SMK         | Perkantoran | Lulus        | Sangat Baik   | Sedang      |  |  |
| Charts      | 10      | CEPAT      | L          | SMK         | Ekonomi     | Lulus        | Sangat Baik   | Tinggi      |  |  |
|             | 11      | CEPAT      | L          | SMK         | IPS         | Lulus        | Sangat Baik   | Tinggi      |  |  |
|             | 12      | CEPAT      | L          | SMK         | Ekonomi     | Lulus        | Sangat Baik   | Sedang      |  |  |
| Annotations | 13      | CEPAT      | Р          | SMK         | Ekonomi     | Lulus        | Sangat Baik   | Tinggi      |  |  |
|             | 14      | CEPAT      | Р          | SMK         | Komputer    | Lulus        | Sangat Baik   | Tinggi      |  |  |
|             | 15      | TEPAT      | Р          | SMK         | Komputer    | Lulus        | Sangat Baik   | Sedang      |  |  |

Gambar 5.13 Visualisasi Letak Data dan Klasifikasi

Pada gambar 5.13 menjelaskan data dari klasifikasi menggunakan metode c5.0 yang akan dirubah dalam bentuk pohon keputusan seperti gambar 5.14

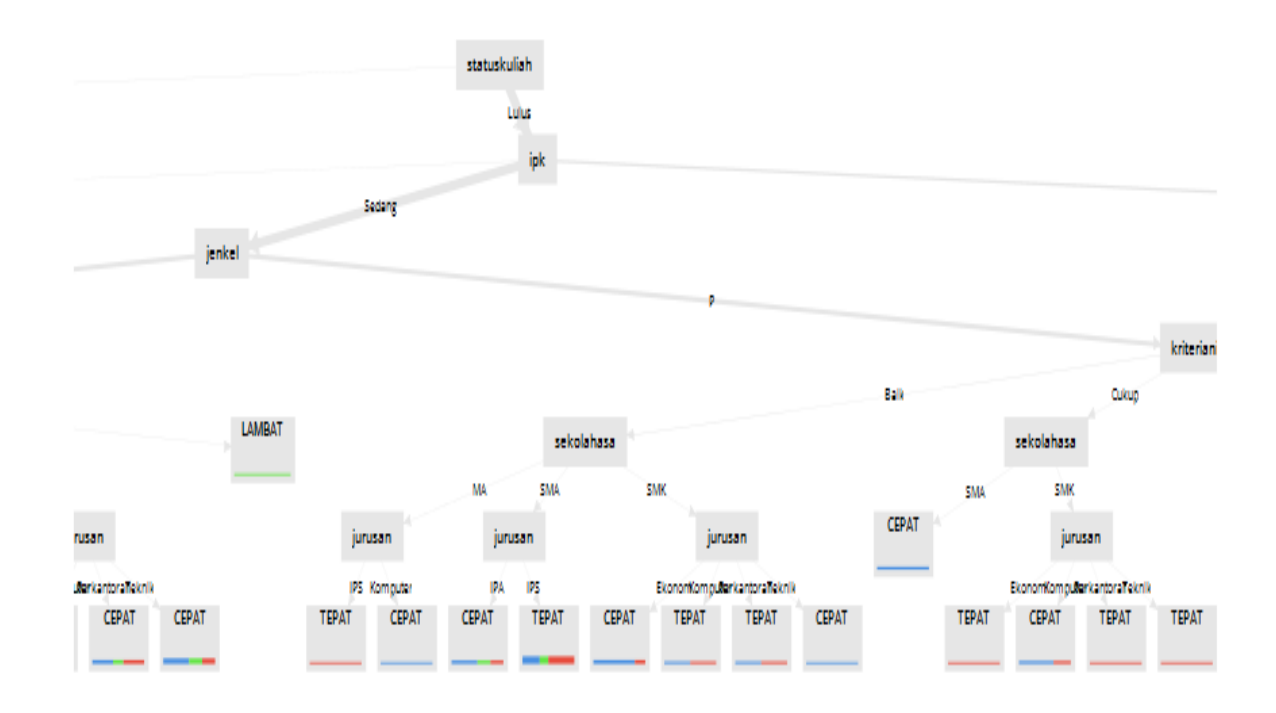

Gambar 5.14 Visualisasi Pohon Keputusan

Pada gambar 5.14 menampilkan pohon keputusan hasil klasifikasi yang

akan di jelaskan pad gambar 5.15

# Tree

```
statuskuliah = Aktif : LAMBAT {CEPAT=0, LAMBAT=15, TEPAT=0}
statuskuliah = Lulus
   ipk = Rendah
1
  kriterianilai = Baik: LAMBAT {CEPAT=0, LAMBAT=2, TEPAT=0}
1
      kriterianilai = Cukup: LAMBAT {CEPAT=0, LAMBAT=1, TEPAT=0}
1.1
   1
       kriterianilai = Sangat Baik
   1
1
       | jenkel = L
Т
   1
          | sekolahasal = SMA
   1
      1
Т
      | | jurusan = IPS: LAMBAT {CEPAT=1, LAMBAT=1, TEPAT=0}
н
   . .
   ipk = Sedang
н
   | jenkel = L
н
     | kriterianilai = Baik
Т
   1
     | | sekolahasal = MA
н.
   1
   | | | jurusan = IPA: TEPAT {CEPAT=0, LAMBAT=0, TEPAT=1}
1
             jurusan = IPS: LAMBAT {CEPAT=0, LAMBAT=2, TEPAT=0}
       1
н.
   1
          1
I.
   1
       1
           1
              1
                  jurusan = Teknik: LAMBAT {CEPAT=0, LAMBAT=1, TEPAT=0}
              sekolahasal = SMA
Т
   1
              jurusan = IPA: LAMBAT {CEPAT=1, LAMBAT=1, TEPAT=0}
Т
   1
       1
          1
             1
                 jurusan = IPS: LAMBAT {CEPAT=2, LAMBAT=7, TEPAT=3}
      1
   1
т
          jurusan = Komputer: LAMBAT {CEPAT=0, LAMBAT=1, TEPAT=0}
      1
Т
   1
          1
      - T
             sekolahasal = SMK
L
   1
          - I -
      | | jurusan = Ekonomi: TEPAT {CEPAT=1, LAMBAT=0, TEPAT=2}
Т
   1
      | | jurusan = Komputer: TEPAT {CEPAT=2, LAMBAT=4, TEPAT=5}
т
   1
             jurusan = Perkantoran: TEPAT {CEPAT=0, LAMBAT=0, TEPAT=2}
       1
Т.
   1
          1
              1
                 jurusan = Teknik: TEPAT {CEPAT=1, LAMBAT=1, TEPAT=3}
Т
   1
       1
           1
          kriterianilai = Cukup
   1
       1
Т
      1
          sekolahasal = MA: TEPAT {CEPAT=0, LAMBAT=0, TEPAT=2}
1
   1
         | sekolahasal = SMA
I.
   1
      - T
```

```
jurusan = Bahasa: LAMBAT {CEPAT=0, LAMBAT=1, TEPAT=0}
н
   1
     - I
      | | jurusan = IPS: LAMBAT {CEPAT=1, LAMBAT=3, TEPAT=2}
н.
   1
       | | jurusan = Komputer: TEPAT {CEPAT=0, LAMBAT=0, TEPAT=1}
н.
   1
       | | sekolahasal = SMK: CEPAT {CEPAT=1, LAMBAT=0, TEPAT=0}
н.
   1
         kriterianilai = Kurang
н
   1
       1
       | sekolahasal = MA: LAMBAT {CEPAT=0, LAMBAT=1, TEPAT=0}
н
   1
      | | sekolahasal = SMA
   1
н
         jurusan = IPS: TEPAT {CEPAT=0, LAMBAT=1, TEPAT=2}
   1
      1
Т
       1
         kriterianilai = Sangat Baik
н
   1
       | | sekolahasal = MA
н
   1
         jurusan = Agama: CEPAT {CEPAT=1, LAMBAT=0, TEPAT=0}
L
   1
       1
Т
   1
      1
         | jurusan = IPA: TEPAT {CEPAT=0, LAMBAT=0, TEPAT=1}
Т
   1
      1
         jurusan = IPS: CEPAT {CEPAT=2, LAMBAT=0, TEPAT=0}
   1
      1
         | sekolahasal = SMA
Т
         jurusan = IPA: TEPAT {CEPAT=4, LAMBAT=1, TEPAT=5}
   1
      1
Т
         | | jurusan = IPS: TEPAT {CEPAT=21, LAMBAT=12, TEPAT=22}
Т
   1
      1
            sekolahasal = SMK
   1
      1
         - I
Т
         jurusan = Ekonomi: CEPAT {CEPAT=7, LAMBAT=3, TEPAT=4}
   1
      1
Т
         jurusan = Komputer: CEPAT {CEPAT=15, LAMBAT=2, TEPAT=10}
      1
т
   1
         jurusan = Perkantoran: CEPAT {CEPAT=2, LAMBAT=1, TEPAT=2}
   1
      1
н
         jurusan = Teknik: CEPAT {CEPAT=4, LAMBAT=2, TEPAT=2}
   1
      1
Т
         kriterianilai = Sangat Kurang: LAMBAT {CEPAT=0, LAMBAT=1, TEPAT=0}
      1
Т
   jenkel = P
Т
   kriterianilai = Baik
Т
   | sekolahasal = MA
Т
   .
       .
             jurusan = IPS: TEPAT {CEPAT=0, LAMBAT=0, TEPAT=1}
т
   1
       1
          - I
            jurusan = Komputer: CEPAT {CEPAT=1, LAMBAT=0, TEPAT=0}
н
   т
       Т
          1
             sekolahasal = SMA
н
   т
       Т
          1
             jurusan = IPA: CEPAT {CEPAT=2, LAMBAT=1, TEPAT=1}
т
   Т
       1
          1
         1
            jurusan = IPS: TEPAT {CEPAT=4, LAMBAT=2, TEPAT=6}
Т
   1
       1
         1
             sekolahasal = SMK
  1
т
      1
          iurusan = Ekonomi: CEPAT {CEPAT=4. LAMBAT=0. TEPAT=1}
т
   1
       1
```

```
| | sekolahasal = SMK
т
   1
       | | jurusan = Ekonomi: CEPAT {CEPAT=4, LAMBAT=0, TEPAT=1}
н.
   1
           | jurusan = Komputer: TEPAT {CEPAT=1, LAMBAT=0, TEPAT=1}
н
   1
       1
           | jurusan = Perkantoran: TEPAT {CEPAT=1, LAMBAT=0, TEPAT=1}
Т
   1
       1
              jurusan = Teknik: CEPAT {CEPAT=1, LAMBAT=0, TEPAT=0}
L.
       1
   1
       1
           kriterianilai = Cukup
н
   1
          sekolahasal = SMA: CEPAT {CEPAT=3, LAMBAT=0, TEPAT=0}
Т
   1
       1
          sekolahasal = SMK
Т
   1
       1
          jurusan = Ekonomi: TEPAT {CEPAT=0, LAMBAT=0, TEPAT=1}
Т
   1
       1
           jurusan = Komputer: CEPAT {CEPAT=2, LAMBAT=0, TEPAT=1}
Т
   1
       1
           | | jurusan = Perkantoran: TEPAT {CEPAT=0, LAMBAT=0, TEPAT=1}
Т
   1
       1
       1
           1
              jurusan = Teknik: TEPAT {CEPAT=0, LAMBAT=0, TEPAT=1}
Т
   1
           kriterianilai = Sangat Baik
   1
       1
Т
              jurusan = Agama: TEPAT {CEPAT=0, LAMBAT=0, TEPAT=1}
       1
           1
   1
т
             jurusan = Bahasa
   1
       1
           1
т
              sekolahasal = MA: CEPAT {CEPAT=1, LAMBAT=0, TEPAT=0}
       1
           1
т
   .
              sekolahasal = SMA: TEPAT {CEPAT=0, LAMBAT=0, TEPAT=2}
т
   1
       1
           1
              jurusan = Ekonomi
н
   1
       1
           1
                  sekolahasal = SMK: CEPAT {CEPAT=16, LAMBAT=0, TEPAT=4}
н
   1
        н
           1
               1
              jurusan = IPA
н
   1
        Т
           1
                  sekolahasal = MA: CEPAT {CEPAT=2, LAMBAT=0, TEPAT=0}
т
   Т
        н
           1
               1
                   sekolahasal = SMA: CEPAT {CEPAT=20, LAMBAT=2, TEPAT=3}
               1
   т
        1
           1
               jurusan = IPS
   Т
       1
           sekolahasal = MA: CEPAT {CEPAT=2, LAMBAT=1, TEPAT=0}
   Т
       1
           sekolahasal = SMA: CEPAT {CEPAT=34, LAMBAT=2, TEPAT=9}
   1
       Т
           1
               1
   1
       1
           1
               jurusan = Komputer
                  sekolahasal = SMK: CEPAT {CEPAT=17, LAMBAT=0, TEPAT=6}
   1
       1
           1
               1
   1
       1
           1
               jurusan = Perkantoran
   1
       1
           1
               1
                  sekolahasal = SMK: CEPAT {CEPAT=9, LAMBAT=1, TEPAT=5}
   1
       1
           | jurusan = Teknik
т
   1
       1
           1
               sekolahasal = SMK: CEPAT {CEPAT=5, LAMBAT=0, TEPAT=1}
н
  ipk = Tinggi
1
      jenkel = L
1
   1
         sekolahasal = SMA: CEPAT {CEPAT=13, LAMBAT=0, TEPAT=0}
Т
   1
       1
         sekolahasal = SMK
1
      .
     jurusan = Ekonomi: CEPAT {CEPAT=3, LAMBAT=0, TEPAT=0}
| | jurusan = IPS: CEPAT {CEPAT=1, LAMBAT=0, TEPAT=0}
Т
   1 1
         | jurusan = Komputer
         1
            kriterianilai = Sangat Baik: LAMBAT {CEPAT=1, LAMBAT=1, TEPAT=1}
jurusan = Teknik: CEPAT {CEPAT=1, LAMBAT=0, TEPAT=0}
1
   1
      1
          1
   Т
      1
      jenkel = P
   1
1
      jurusan = Ekonomi: CEPAT {CEPAT=25, LAMBAT=0, TEPAT=0}
Т
   jurusan = IPA
   1 I
         | sekolahasal = SMA
Т
   1
      1
             kriterianilai = Sangat Baik: CEPAT {CEPAT=20, LAMBAT=0, TEPAT=1}
т
   1
      1
Т
   1
      1
          jurusan = IPS
          sekolahasal = MA: CEPAT {CEPAT=2, LAMBAT=0, TEPAT=0}
Т
   1
      sekolahasal = SMA
   1
      1
          1
| kriterianilai = Sangat Baik: CEPAT {CEPAT=26, LAMBAT=0, TEPAT=1}
         1
      1
jurusan = Komputer
Т
   1
      1
         | sekolahasal = SMK
1
   1 1
             | kriterianilai = Sangat Baik: CEPAT {CEPAT=10, LAMBAT=0, TEPAT=1}
   1
          1
1
      1
         jurusan = Perkantoran: CEPAT {CEPAT=2, LAMBAT=0, TEPAT=0}
   1
```

Gambar 5.15 Visualisasi Penjelasan Pohon Keputusan

#### 3. Visualisasi nilai akurasi

Adapun visualisasi nilai akurasi metode C5.0 dapat dilihat pada gambar

#### 5.16

| Repository ×                                                                           | Process                                       |                                               | Parameters ×                                    |                         |
|----------------------------------------------------------------------------------------|-----------------------------------------------|-----------------------------------------------|-------------------------------------------------|-------------------------|
| 🕒 Import Data 🛛 🖃 👻                                                                    | Process >                                     | 100% 🔑 🔎 📮 🍹 💣 🖽                              | Filter Examples                                 |                         |
| Samples                                                                                | Process                                       |                                               | filters                                         | The Add Filters         |
| DB                                                                                     | Read Excel Filter Examples                    | Cross Validation                              | condition class                                 | custom filters V        |
| Local Repository (dina)                                                                | Dinp 🖣 fil 📩 out D                            | exa 🎇 mod                                     |                                                 |                         |
| data (dina)                                                                            | unm                                           | tes                                           | invert filter                                   | Œ                       |
| P processes (dina) P akurasi kelulusan (dina - v1 1/20/19 4-48 PM - 5                  |                                               | per                                           |                                                 |                         |
| Data bang edo (dina - v1, 1/18/19 3:15 PM - 4 kB                                       |                                               | per D                                         |                                                 |                         |
| 🕼 data bang edo (dina - v1, 1/20/19 5:20 PM - 2 kB)                                    |                                               |                                               |                                                 |                         |
| <                                                                                      |                                               |                                               |                                                 |                         |
| Operators ×                                                                            |                                               |                                               | Hide advanced parar Change compatibility        | neters<br>(9.1.000)     |
| Tota Access (23)                                                                       |                                               |                                               |                                                 |                         |
| Files (16)                                                                             |                                               |                                               | Help ×                                          |                         |
| Read (15)                                                                              |                                               |                                               | Filter Exam                                     | ples                    |
| Read Excel                                                                             | Leverage the Wisdom of Crowds to get operator | recommendations based on your process design! | Tags: <u>Select</u> , <u>Keep</u> , <u>Remo</u> | ve, Drop, Delete, Rows, |
| Read Excel with Format                                                                 |                                               | Activate Miledam of Crowde                    | Cases, Instances, Lines, O<br>Missing, Filter   | Observations, Filter    |
| We found "Spreadsheet Table Extraction",                                               | V V                                           | Adivate misuom of orowds                      | Synopsis                                        |                         |
| MeaningCloud Text Analytics" and 5 more results<br>in the Marketplace. <u>Show mel</u> | Data Editor X                                 |                                               | This Operator selects w                         | hich Examples of an 🗸   |

#### Gambar 5.16 Visualisasi Akurasi Metode C5.0

Pada gambar 5.16 dijelaskan bagaimana cara proses mendapatkan nilai akurasi metode C5.0 menggunakan RapidMiner, langkah-langkah tersebut diantaranya :

- Cari read by excel pada kolom perator kemudian tarik ke kolom process dan masukan data yang ingin di proses.
- b. Kemudian cari filter example dan tarik ke kolom proces
- c. Kemudian tambahkan operator cross validation ke kolom proces
- Koneksikan setiap operator ke operator lain pada cross validation ambil bagian per dan hubungkan ke res
- e. Setelah semuanya terhubung lakukan proses run, maka akan muncul tampilan seperti gambar 5.17

| Result History | 💲 Performance | eVector (Performance (2)) 🛛 🗙    |                                                    |             |            |                 |  |  |  |  |
|----------------|---------------|----------------------------------|----------------------------------------------------|-------------|------------|-----------------|--|--|--|--|
|                | Criterion     | Table View     O Plot View       |                                                    |             |            |                 |  |  |  |  |
| %              | accuracy      |                                  |                                                    |             |            |                 |  |  |  |  |
| Performance    | карра         | accuracy: 64.97% +/- 5.94% (mici | accuracy: 64.97% +/- 5.94% (micro average: 64.96%) |             |            |                 |  |  |  |  |
|                |               |                                  | true CEPAT                                         | true LAMBAT | true TEPAT | class precision |  |  |  |  |
| Ī              |               | pred. CEPAT                      | 254                                                | 26          | 78         | 70.95%          |  |  |  |  |
| Description    |               | pred. LAMBAT                     | 8                                                  | 33          | 11         | 63.46%          |  |  |  |  |
|                |               | pred. TEPAT                      | 33                                                 | 15          | 30         | 38.46%          |  |  |  |  |
|                |               | class recall                     | 86.10%                                             | 44.59%      | 25.21%     |                 |  |  |  |  |
| Annotations    |               |                                  |                                                    |             |            |                 |  |  |  |  |

# Gambaar 5.17 Visualisasi Akurasi Metode C5.0

Pada gambar 5.17 menjelaskan bahwa akurasi perhitungan c5.0 adalah sbesar 64.97%.

# 5.4 PERBANDINGAN HASIL KLASIFIKASI NAIVE BAYES

Perbandingan hasil klasifikasi *naive bayes* menggunakan 3 *tool* yaitu *Excel*, *WEKA*, dan *RapidMiner* dapat dilihat pada tabel 5.4.

| Perbandingan |       | Excel | WEKA | RapidMiner |
|--------------|-------|-------|------|------------|
|              |       |       |      |            |
| Jumlah       | Kelas | 362   | 287  | 254        |
| "CEPAT"      |       |       |      |            |
| Jumlah       | Kelas | 33    | 33   | 33         |
| "TEPAT"      |       |       |      |            |
| Jumlah       | Kelas | 48    | 14   | 30         |
| "LAMBAT"     |       |       |      |            |

Tabel 5.4 Perbandingan Hasil Klasifikasi C5.0

| Perbandingan | Excel   | WEKA                   | RapidMiner |
|--------------|---------|------------------------|------------|
|              |         |                        |            |
| Akurasi      | 64,139% | 68.4426% (Correctly    | 64.97%     |
|              |         | Classfied Instance)    |            |
|              |         | dan 31.5574%           |            |
|              |         | (Incorrectly Classfied |            |
|              |         | Instance)              |            |
|              |         |                        |            |

Pada tabel 5.4 diperoleh perbandingan hasil perhitungan klasifikasi prediksi lama masa studi mahasiswa menggunakan algoritma *C5.0* dengan menggunakan keseluruhan *data training* menjadi *data testing* pada *tool Excel*, *WEKA*, dan *RapidMiner*. Dapat disimpulkan bahwa perhitungan menggunakan *tool Excel* dan *RapidMiner* memiliki hasil akurasi yang sama, pada *tool Excel* kelas "CEPAT" berjumlah 362 mahasiswa, pada kelas "TEPAT" berjumlah 33 mahasiswa dan pada kelas "LAMBAT" berjumlah 48 mahasiswa dan pada *tool RapidMiner* kelas "CEPAT" berjumlah 254 mahasiswa, pada kelas "TEPAT" berjumlah 33 mahasiswa dan pada kelas "CEPAT" berjumlah 34 mahasiswa dan pada kelas "CEPAT" berjumlah 254 mahasiswa, pada kelas "TEPAT" berjumlah 33 mahasiswa dan pada kelas "CEPAT" berjumlah 30 mahasiswa, sedangkan pada *tool WEKA* kelas "CEPAT" berjumlah 287 mahasiswa. Hasil akurasi pada *tool Excel* yaitu sebesar 64,139%, sedangkan pada *tool WEKA Correctly Classfied Instance* sebesar 68.4426% dan *Incorrectly Classfied Instance* sebesar 31.5574% dan pada *Rapid Miner* sebesar 64,97%.